## Temporary Sign Permit through Baseline

- 1. Click the temporary sign permit link and it will bring you to Baseline.
- 2. Click "Apply for a Permit"
- 3. Create an account through Baseline, Google, or Microsoft
- 4. Read and Agree Baseline Terms of Service and Privacy Policy and Click " I Agree To and Understand the Above"
- 5. Click "Apply for Permit" again
- 6. In the "Jurisdiction" drop down select "Isanti"
- 7. Under "Your Role" select "Owner"
- 8. Make sure your email is in the "Contact Email" spot
- 9. Click "Next Step" '
- 10. Enter the property address your special event will be taking place.
- 11. Once you have the correct property Click "Confirm"
- 12. Click "Next Step"
- 13. If the address looks correct Click "Next Step"
- 14. For the "Property Type" select "Commercial"
- 15. In the drop down scroll and select "Zoning Permit Sign"
- 16. Under the "Project Description" type in "Temporary Sign with a description"
- 17. Under "Zoning Permit- Sign Info" select "Temporary Sign"
- 18. Click "Next Step"
- 19. Fill in all the required fields including "Owner Information, Applicant Information, and Occupant Information"
- 20. Unselect "This project has a contractor"
- 21. Once all filled in Click "Next Step"
- 22. Review the permit
- 23. Click "Submit Application"

Once you have submitted your application, you will receive an email from Rum River Consultants and a City employee will reach out upon approval.